## INSTRUCTIVO PARA LA BUSQUEDA DE MATERIAL BIBLIOGRAFICO

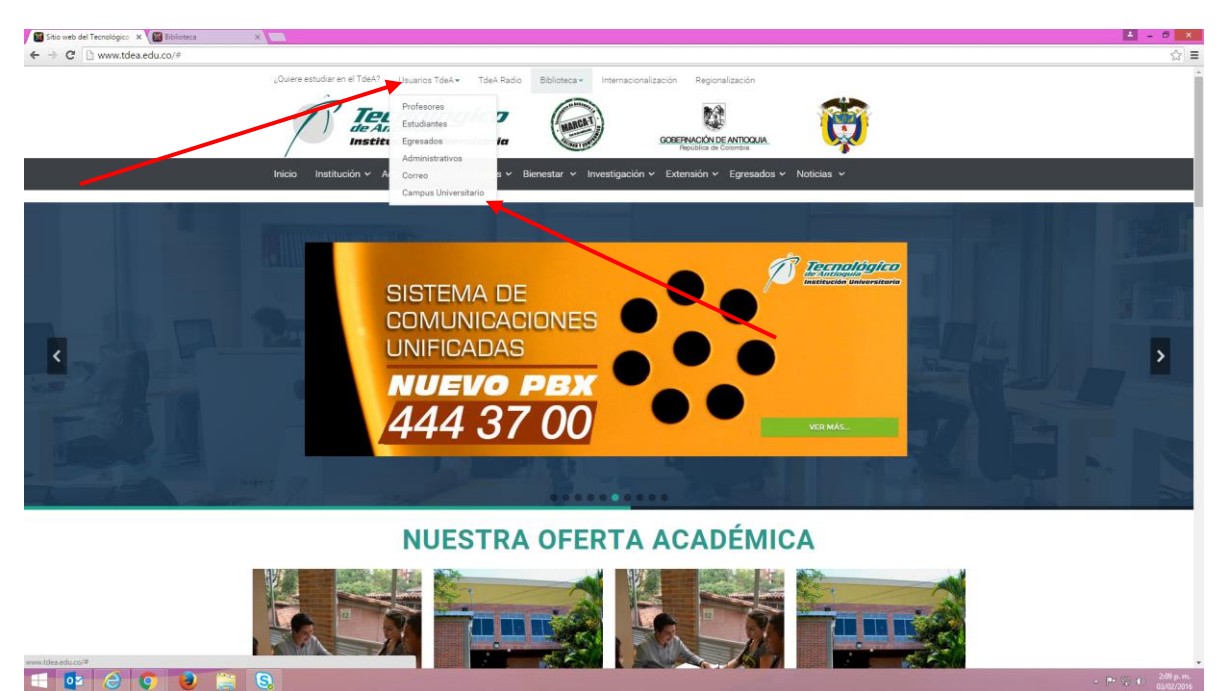

Ingrese a la página institucional <u>www.tdea.edu.co</u> Use la opción "Usuarios TdeA" y elija "Campus Universitario"

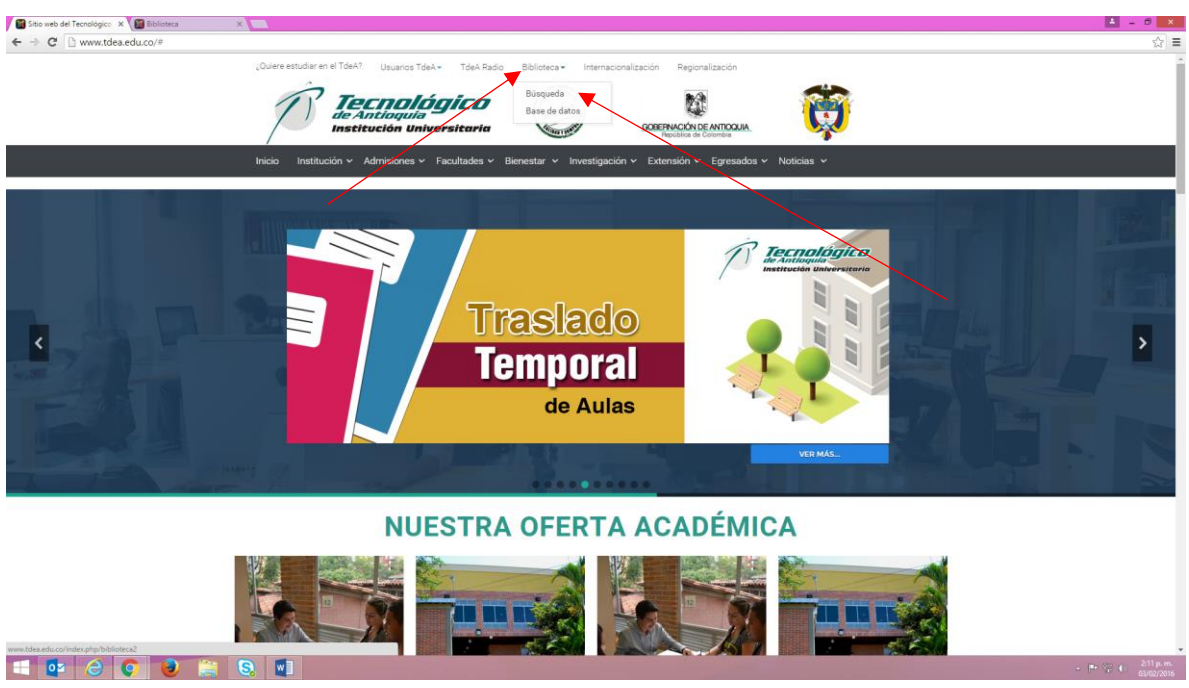

También usted puede escoger la opción "Biblioteca" y elegir "Búsqueda.

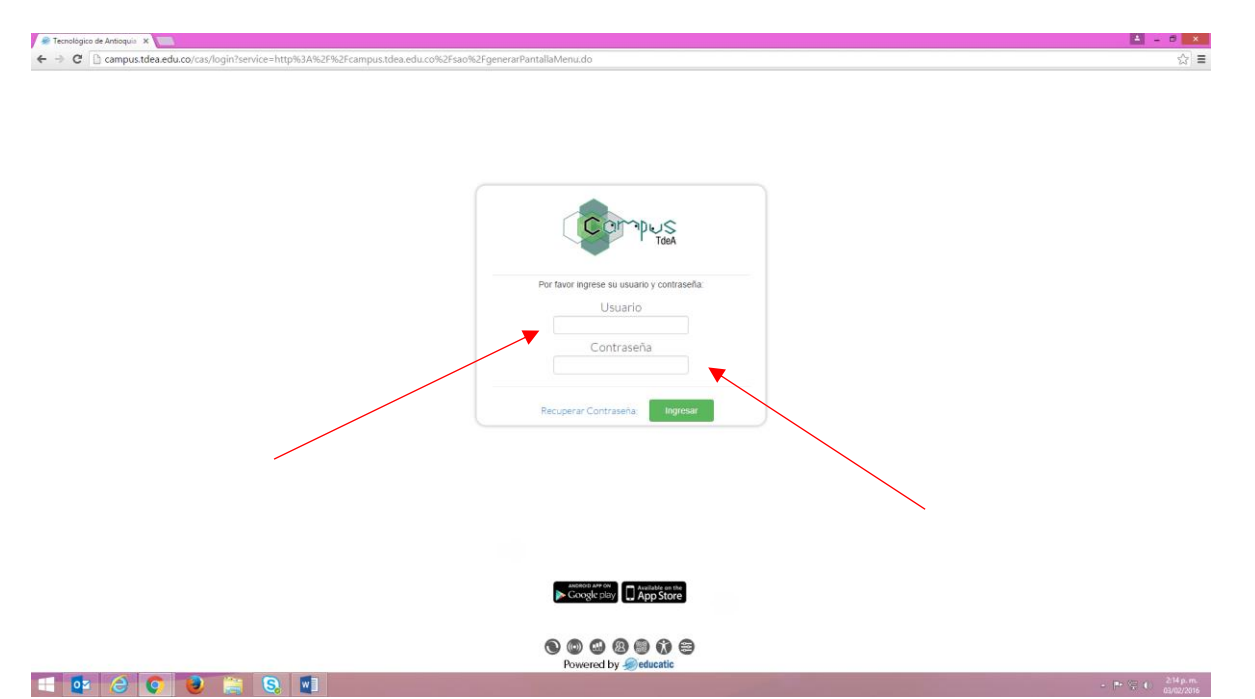

Por cualquiera de las dos opciones llega a la página de autenticación donde usted debe identificarse con el usuario y contraseña asignados.

| 🔹 ::: Sistema de Administrati: 🗙           |                                                                                                    |                                                                          |                                                                                                    | 🛓 = 0 🗙                                                                                                    |
|--------------------------------------------|----------------------------------------------------------------------------------------------------|--------------------------------------------------------------------------|----------------------------------------------------------------------------------------------------|----------------------------------------------------------------------------------------------------|
| ← → C 🗋 campus.tde                         | a.edu.co/sao/generarPantallaMenu.do                                                                       |                                                                          |                                                                                                    | ₹ ☆ ≡                                                                                                    |
| iecnológico de an                          | tioquia                                                                                                   |                                                                          |                                                                                                    | Plataforma - 🔁 Sede - 🕀 🔿                                                                                                    |
| Bienvenido<br>LILIANA AGUDELO VEGA         |                                                                                                    | Administra     Comunica                                                  |                                                                                                    |                                                                                                    |
|                                            | Información Institucional 2016-1                                                                          |                                                                          | Periodo: 2016-1, Dependencia: Ciencias Administrativas y Económicas, Programa: Todos                                                                                                    | BM                                                                                                    |
|                                            | A 7401/10163<br>Estudiantes Activos A 513<br>Docentes Activos                                             | A 1765<br>Est. Nuevos                                                    | 2528/3624     209       Estudiantes Activos     Docentes Activos                                                                                                    |                                                                                                    |
|                                            | Periodo: 2016-1. Dependencia: Ciencias Administrativas y Econômicas. Programa: Todos<br>Est. Marticicados |                                                                          | Tareas Usuarios Notificaciones Estudiaries                                                                                                    | B Docentes Incidentes                                                                                                    |
| Dependencia<br>Ciencias Administrativa: 🔻  | Au Asculino Femerino<br>3.000 2673 2528<br>2.400 2007 2005                                                | SIN DEFINE DESUBNOCIDO                                                   | Concest Concest Conces |                                                                                                    |
| Periodo<br>2016-1 T<br>Programa<br>Todos T | 1.800<br>1.200                                                                                            |                                                                          | 5.001<br>5.001<br>5.001<br>2.000<br>2.000<br>784                                                                                                    |                                                                                                    |
| Generar                                    | 2014 1 2014 2 2015 1 2015 2 2016 1                                                                        | 2                                                                        | 245 2 1                                                                                                    |                                                                                                    |
|                                            |                                                                                                    |                                                                          |                                                                                                    |                                                                                                    |
|                                            |                                                                                                    | 2016© Todos los Derechos Reservados Educatio Educatio - Administra VIII. | nonnes Prevented By Reducatic                                                                                                    |                                                                                                    |
|                                            |                                                                                                    |                                                                          | · · · · · · · · · · · · · · · · · · ·                                                                                                    |                                                                                                    |
|                                            |                                                                                                    |                                                                          |                                                                                                    |                                                                                                    |
|                                            |                                                                                                    |                                                                          |                                                                                                    |                                                                                                    |
|                                            |                                                                                                    |                                                                          |                                                                                                    |                                                                                                    |
|                                            |                                                                                                    |                                                                          |                                                                                                    |                                                                                                    |
|                                            |                                                                                                    |                                                                          |                                                                                                    |                                                                                                    |
| campus.tdea.edu.co/extranet/enter.do       | 7ida=7                                                                                                    |                                                                          |                                                                                                    | 215                                                                                                    |
|                                            | ) 🥑 🚔 🔕 🔛                                                                                                 |                                                                          |                                                                                                    | <ul> <li>Provide Control (1997)</li> <li>Provide Control (1997)</li> <li>Provide Control (</li></ul> |

Una vez autenticado ubique en la parte superior derecha de la pantalla y por la "Plataforma" la opción "Comunica".

| 🗅 ::: Comunica = 🛛 🗙                                                                                   |                                                                                                    | ▲ - 0 ×                          |
|----------------------------------------------------------------------------------------------------|----------------------------------------------------------------------------------------------------|----------------------------------|
| ← → C 🗋 campus.tdea.edu.co/extranet/generarPantallaMenu.do#                                            |                                                                                                    |                                  |
| 🐟 tecnológico de antioquia                                                                             | Platoma                                                                                            | - 💿 Perti - 📵 contabilidad 🚹 🏂 O |
| Lana Advice Vida<br>Canta do Ce Vida<br>Alarma Contactor<br>Alarma Contactor<br>Parlanciones<br>Tareas | 0 233<br>Ubsatos Corectedos                                                                        |                                  |
|                                                                                                    |                                                                                                    |                                  |
| 2064 - 2                                                                                               | 2016© Todos los Derechos Reservados Educatic Educatic - Comunica V03 R011808 Powered By 🏈 educatic |                                  |
|                                                                                                    |                                                                                                    |                                  |
|                                                                                                    |                                                                                                    |                                  |
|                                                                                                    |                                                                                                    |                                  |
| - 📴 🖉 💟 🚆 🕄 🛄                                                                                          |                                                                                                    | - 🖻 🐨 🔂 🕹 🕹                      |

Una vez en "Comunica", en la parte superior derecha de la pantalla escriba el titulo o tema que desea encontrar y pulsa en buscar (figura de binoculares).

| C 🗋 campus.t                                | dea.edu.co/extranet/li | tarResultadosBusqueda.do?strValorBuscado=contabilidad                                      |                                |                                        |              |  |  |  |  |
|---------------------------------------------|------------------------|--------------------------------------------------------------------------------------------|--------------------------------|----------------------------------------|--------------|--|--|--|--|
| tecnológico de a                            | ntioquia               |                                                                                            | Plataforma + 🕡 I               | Perti - 😑 Buscar                       | <b>H</b> 4   |  |  |  |  |
| Bienvenide<br>LILIANA AGUDELO VEGA<br>Ita 1 | Resultados Búsqueda    |                                                                                            |                                |                                        |              |  |  |  |  |
| actos 🛛 🖬                                   | 🤰 Personas Enc         | ntradas                                                                                    | annotada                       |                                        | ~            |  |  |  |  |
| aciones 0                                   |                        | (Kengana me                                                                                |                                |                                        |              |  |  |  |  |
| Tareas 0 🖸                                  | ii\ Lista de regist    | os Bibliotecarios Encontrados                                                              |                                |                                        | ~            |  |  |  |  |
|                                             |                        |                                                                                            | •                              | Burgar:                                | +            |  |  |  |  |
|                                             | Topografico            | Titulo de Material                                                                         | Cocalización Haterial          | Coleccion Diagonal Estado del Material | 0 Reservar   |  |  |  |  |
|                                             | P.370 0                | Funciones y procedimientos del departamento de contabilidad ADP y Cia Ltda. S.C.A.         | Biblisteca - Ier Piso/MEDELLÍN | PROYECTOS MATERIAL LI                  | IBRE         |  |  |  |  |
|                                             | P.762 0                | Conciliaciones automáticas en contabilidad de carteras colectivas de Serfinco              | Biblisteca - 1er Piso/MEDELLÍN | PROYECTOS MATERIAL LI                  | IBRE         |  |  |  |  |
|                                             | 657.4 R173c            | Contabilidad administrativa                                                                | Biblioteca - 2do Piso/MEDELLÍN | GENERAL MATERIAL LI                    | JBRE         |  |  |  |  |
|                                             | 657.4 R173c            | Contabilidad administrativa                                                                | Biblioteca - 2do Piso/MEDELLÍN | GENERAL MATERIAL LI                    | IBRE         |  |  |  |  |
|                                             | 657.42 T693c           | Contabilidad de costos                                                                     | Biblioteca - 2do Piso/MEDELLÍN | GENERAL MATERIAL LI                    | JBRE         |  |  |  |  |
|                                             | 657.42 T693c           | Contabilidad de costos                                                                     | Biblioteca - 2do Piso/MEDELLÍN | GENERAL MATERIAL LI                    | IBRE         |  |  |  |  |
|                                             | 657.42 G216c           | Contabilidad de costos                                                                     | Biblioteca - 2do Piso/MEDELLÍN | GENERAL MATERIAL LI                    | JBRE         |  |  |  |  |
|                                             | 657.42 G216c           | Contabilidad de costos                                                                     | Biblioteca - 2do Piso/MEDELLÍN | GENERAL PRESTADO                       |              |  |  |  |  |
|                                             | P.1131 0               | Manual de funciones para los estudiantes en práctica financiera en el área de contabilidad | Biblioteca - 1er Piso/MEDELLÍN | PROYECTOS MATERIAL LI                  | JBRE         |  |  |  |  |
|                                             | P.1131 0               | Manual de funciones para los estudiantes en práctica financiera en el área de contabilidad | Biblisteca - ler Piso/MEDELLÍN | PROYECTOS MATERIAL LI                  | JORE 🛄       |  |  |  |  |
|                                             | Mostrando registros d  | I 1 al 10 de un total de 224 registros                                                     | Antarior                       | 1 2 3 4 5                              | 23 Siguiente |  |  |  |  |
|                                             |                        |                                                                                            |                                |                                        |              |  |  |  |  |
|                                             | Documentos B           | ncontrados                                                                                 |                                |                                        | •            |  |  |  |  |

El resultado le entrega el título, el número topográfico, la colección y localización del material bibliográfico, el cual le permite ubicarlo dentro de la biblioteca. Recuerde que los estantes tienen guía de colores y números para los libros y para otro tipo de material bibliográfico no dude en pedir ayuda al personal de la biblioteca. Igualmente también te indica si el estado del material bibliográfico (libre, prestado o reservado).